# Modalità di iscrizione all'oratorio Estivo 2025 Parrocchia di Ossona

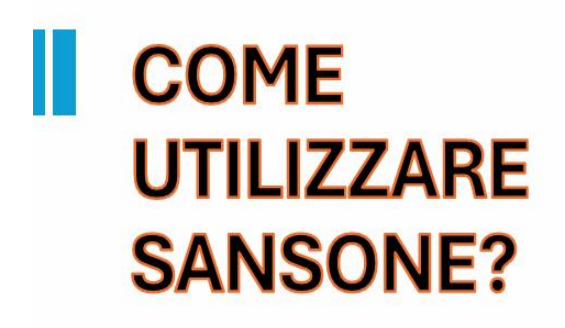

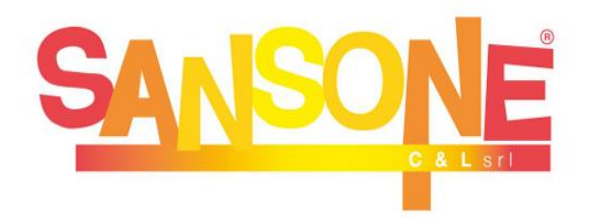

Il documento fornisce informazioni dettagliate sulle modalità di iscrizione all'Oratorio Estivo 2025 presso la Parrocchia di Ossona, evidenziando i passaggi necessari per completare l'iscrizione e gestire le attività.

### Iscrizione e primo accesso

Per accedere alla piattaforma Sansone è obbligatorio registrarsi

tramite il QR code qui sotto oppure

Entrando nella pagina Oratorio Estivo scegliendo : Registrazione online

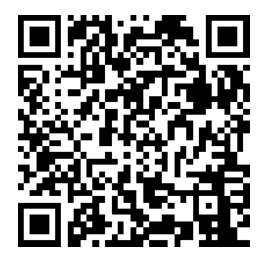

## Come faccio a registrarmi?

Sul sito appare la seguente schermata che mette in evidenza che ci troviamo in una preregistrazione e che deve necessariamente essere confermata in segreteria, dopo aver compilato tutti i dati, dovrai stampare il documento che verrà generato, firmarlo (da entrambi i genitori) e consegnarlo fisicamente in segreteria non oltre il 23 maggio.

| Apri                     | Ho condiviso Volantin | o oratoric 🗙 🗧 Registrazione                               | × +                                                              |                                                   | - 0      | × 7 ?          |                       |
|--------------------------|-----------------------|------------------------------------------------------------|------------------------------------------------------------------|---------------------------------------------------|----------|----------------|-----------------------|
| $\leftarrow \rightarrow$ | ← → C 😇 sansc         | one.clsoft.it/ords/f?p=112:999:::NO::G,C                   | S:183,WL6ep0VloYC252O0cYW7vtN4l0o%                               | 3D                                                | * 🛓 🕛    | :              |                       |
| Organizza 👻              | Sansone - Reg         | gistrazione                                                |                                                                  |                                                   |          | Î              |                       |
|                          |                       |                                                            |                                                                  |                                                   |          |                |                       |
| SANS                     |                       |                                                            | AN CHINA SAM CRISTON                                             |                                                   |          |                |                       |
| Scree                    |                       |                                                            |                                                                  |                                                   |          |                |                       |
|                          |                       |                                                            |                                                                  |                                                   |          |                |                       |
| V 💻 Ques                 |                       |                                                            | PSTONA - MA                                                      |                                                   |          |                |                       |
| > Disc                   |                       | D                                                          |                                                                  |                                                   |          | •              |                       |
| > 🚰 Kete                 |                       | Parrocci                                                   | hia di San Cristofo                                              | oro                                               |          |                |                       |
|                          | l tuoi dat            | i vengono memorizzati solo<br>La registrazione deve essere | o per la registrazione in Sanso<br>e completata presso la segret | one fino al 12/05/2025 1<br>eria entro tale data. | 5:12.    |                |                       |
|                          | * Nome                |                                                            |                                                                  |                                                   |          |                |                       |
| Irastorm                 | * Cognome             |                                                            |                                                                  |                                                   |          |                |                       |
| Chiudi                   | * Data nascita        | GG/MM/AAAA                                                 |                                                                  |                                                   |          |                |                       |
|                          | * 5                   |                                                            |                                                                  |                                                   |          |                |                       |
| Account                  | 38550                 | Mascrio Perimina                                           |                                                                  |                                                   |          |                | -                     |
| Account                  | * Luogo di nascita    | Città (seleziona da elenco oppure digitala)                | ~                                                                |                                                   |          |                |                       |
| Opzioni                  |                       | CAP                                                        |                                                                  |                                                   |          |                |                       |
| 20°C<br>Preval. nu       | ivol.                 | Q Cerca                                                    | S 9 9 1 S                                                        | i 🖬 🛱 🎫 🖉                                         | <u>e</u> | ^ <b>6</b> 🤋 🕬 | ■ 15:13<br>12/04/2025 |

## Alcune attenzioni durante la compilazione!

- Inserire i dati del proprio figlio
- Vi chiediamo di compilare tutti i campi, compresi quelli indicanti i nominativi dei genitori.
- Il numero di telefono per le emergenze (ICE) è da intendersi il primo numero in ordine di apparizione che si intende chiamare in caso di necessità. Non deve, quindi, in alcun modo essere il cellulare del figlio ma il numero di telefono più reperibile o quello che voi desiderate venga contattato per primo. Ciò non toglie che il sistema, comunque, vi chiederà i numeri di telefono dei genitori (uno dei quali può anche essere il numero ICE).

| * Telefono (Emergenze - ICE) |  |
|------------------------------|--|

- Terminata la compilazione di tutti i campi, compresi quelli inerenti alla privacy, l'ultima operazione è generare il modulo corretto: scegliete, dunque, nel menù a tendina l'opzione:
  - "Modulo Oratorio estivo" (per i ragazzi dalla 1a elementare alla 3a Media)
  - "Modulo educatori minorenni Oratorio estivo" (per i ragazzi dalla 1a alla 5a superiore, inferiori ai 18 anni alla data di inserimento dati).
  - "Modulo caricamento anagrafica su Sansone" (per educatori maggiorenni).

| * Campi obbligatori             |                                                                                    |                 |
|---------------------------------|------------------------------------------------------------------------------------|-----------------|
|                                 | Seleziona il modello da utilizzare                                                 |                 |
| Scegli il modello del modulo da | Modulo caricamento anagrafica su Sansone<br>Modulo Oratorio Estivo                 |                 |
| * Modello                       | Modulo educatori minorenni Oratorio Estivo<br>Seleziona il modello da utilizzare V | Genera Modulo 🖉 |

• Scegliendo "Genera Modulo" il sistema vi invierà alla seguente schermata che vi assicura che la vostra richiesta è stata trasferita alla segreteria.

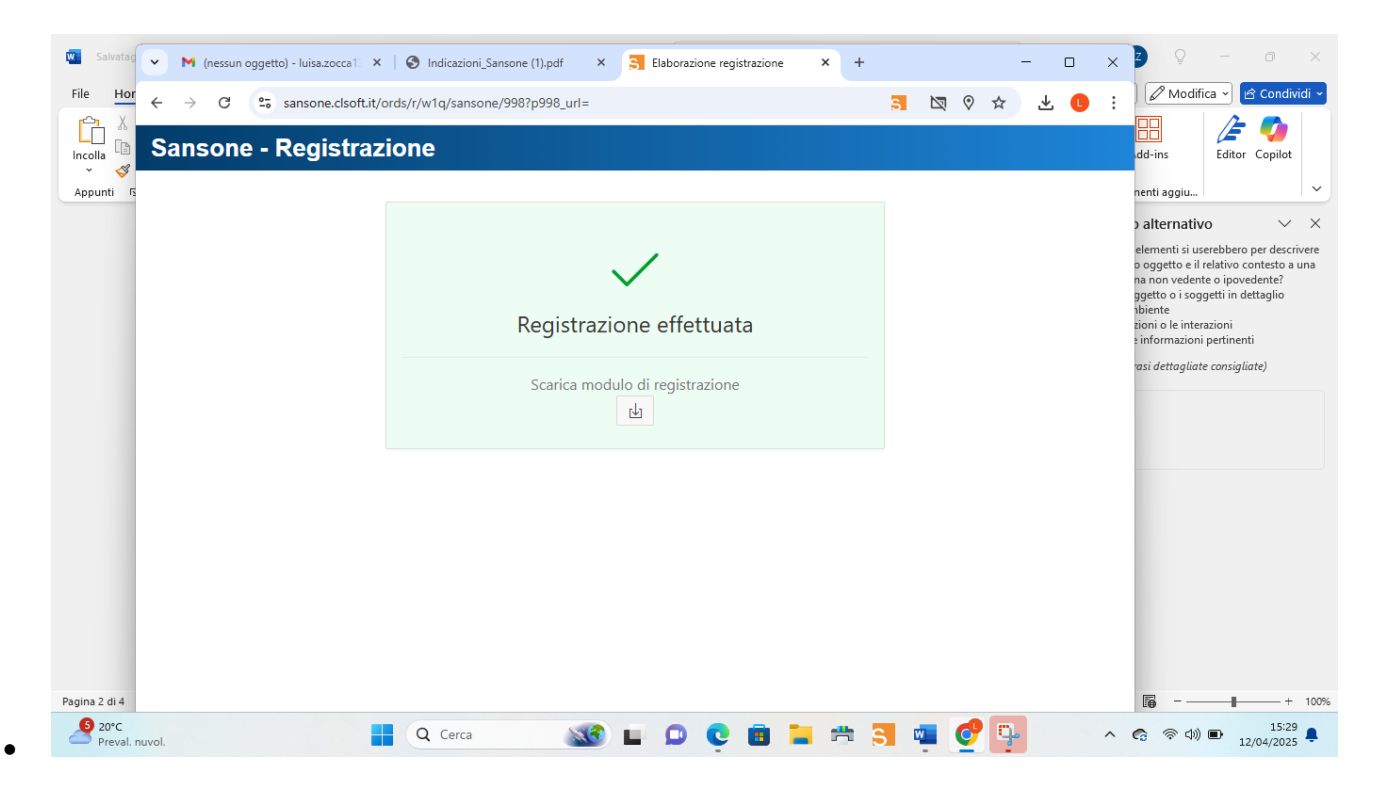

# GENERA MODULO, STAMPA,

Firma di entrambi i genitori e consegnarlo in Segreteria Parrocchiale

| • | MH            | lo cond | iviso Volantino oratorio | × S Elaboraz                  | ione registrazione 🛛 🗙                                  | sansone.clsoft.it:28443/V         | VIQJa: × +                                 |                  |              |                 |     | -    | D               | × |
|---|---------------|---------|--------------------------|-------------------------------|---------------------------------------------------------|-----------------------------------|--------------------------------------------|------------------|--------------|-----------------|-----|------|-----------------|---|
| ÷ | $\rightarrow$ | G       | sansone.clsoft           | t.it:28443/W1Q_Jas            | per/getJasperReport/?fol                                | der=Sansone&report=std_i          | min_est_2022&arguments=a_id_regi           | istrazione=2719  | 15;arg_sessi | on=109812277305 | ☆   | ₹    | L               | : |
| ≡ |               |         |                          |                               |                                                         | 1 / 3 - 10                        | 0% + │ 🗄 🔊                                 |                  |              |                 |     | ₹    | 8               |   |
|   |               |         |                          |                               |                                                         | Parrocchia di<br>Parrocchia di Sa | San Cristoforo<br>In Cristoforo            | Stampato II 13/0 | 4/2025       |                 |     |      |                 | Î |
|   |               |         |                          | Noi                           | ISCRIZ                                                  | IONE DI MINORENNI A               | LL'ORATORIO ESTIVO 2025                    | ID# 2719         | 15           |                 |     |      |                 |   |
|   |               |         |                          |                               | Cognome padre prova 1                                   |                                   | Nome padre prova 1                         |                  |              |                 |     |      |                 |   |
|   |               |         |                          |                               | Cognome madre                                           |                                   | Nome madre                                 |                  |              |                 |     |      |                 |   |
|   |               |         |                          | genitori di                   | Cognome madre prova1                                    |                                   | Nome madre prova 1                         |                  |              |                 |     |      |                 |   |
|   |               |         |                          |                               | Cognome figlio/figlia<br>ROSSI                          |                                   | Nome figlio/figlia<br>PAOLO                |                  |              |                 |     |      |                 |   |
|   |               |         |                          |                               | Nato a                                                  |                                   | 1                                          |                  |              |                 |     |      |                 |   |
|   |               |         |                          |                               | Residente a                                             |                                   | 50/04/2014                                 | Nr.              |              |                 |     |      |                 |   |
|   |               |         |                          |                               | ossona                                                  |                                   | via stresa                                 | 1                |              |                 |     |      |                 |   |
|   |               |         |                          |                               |                                                         |                                   | Classe / sezione / scuola<br>5° Elementare |                  |              |                 |     |      |                 |   |
|   |               |         |                          |                               | Cellulare di un genitore                                |                                   | Telefono di reperibilità (per urgenze)     |                  |              |                 |     |      |                 |   |
|   |               |         |                          |                               | 66666666666                                             |                                   | 3314455864                                 |                  |              |                 |     |      |                 |   |
|   |               |         |                          |                               | E-Mail<br>mail@gmail.it                                 |                                   | Codice fiscale<br>RSSPI A14D30E801R        |                  |              |                 |     |      |                 |   |
|   |               |         |                          |                               | Autoritza Si Auto                                       | orizza foto Si Autorizza socco    | rso Si Autorizza usote sul territorio Si   |                  |              |                 |     |      |                 |   |
|   |               |         |                          | Indicare I<br>Parro<br>Altro. | a parrocchia di appartenenza<br>cchia di San Cristoforo | Autorizza socio                   |                                            |                  |              |                 |     |      |                 |   |
| 0 | VER           | GEN     |                          | _                             | Q Cerca                                                 | 🧾 🖬 🖸                             | C 🖻 🐂 💏                                    | 🔹 🥑              | ц.           | ^ <b>6</b> 🧟    | (1) | 13/0 | 16:32<br>4/2025 |   |

Dichiariamo infine di aver letto e compreso l'informativa sul trattamento dei dati.

- X Sì, prestiamo il consenso al trattamento di foto e video secondo quanto descritto dall'Informativa
- No, NON prestiamo il consenso al trattamento di foto e video secondo quanto descritto dall'Informativa

Luogo e data,..... Firma leggibile del padre..... Firma leggibile della madre.....

#### DA COMPILARE SE IL MODULO E' FIRMATO DA UN SOLO GENITORE

Il sottoscritto, consapevole delle conseguenze amministrative e penali per chi rilasci dichiarazioni non corrispondenti a verità, ai sensi del DPR 445/2000, dichiara di aver effettuato la scelta/richiesta in osservanza delle disposizioni sulla responsabilità genitoriale di cui agli artt. 316, 337 ter e 337 quater del codice civile, che richiedono il consenso di entrambi i genitori.

Luogo e data , .....

Firma leggibile di un genitore .....

Parrocchia di San Cristoforo Parrocchia di San Cristoforo Ossona Piazza San Cristoforo 1 C.F. 93003480154

#### NOTIZIE particolari relative a

ROSSI PAOLO Classe 5° Elementare

(e consigliabile consegnare queste notizie in busta chiusa)

egnaliamo al Responsabile dell'Oratorio le seguenti notizie particolari e riservate che riguardano nostro/a figlio/a e sono levanti per la sua partecipazione alle attività ( ad esempio : patologie ed eventuali terapie, allergie e intolleranze anche limentari, difficoltà emotive o psicologiche specificando anche se a scuola si avvale dell'insegnante di sostegno indicandone motivazioni )

- La segreteria provvederà alla verifica dei dati, alla conferma e all'attivazione del profilo, procederà inoltre alla registrazione della prima attività "Iscrizione generale all'Oratorio estivo TOC TOC 2025" contro il versamento in contanti di €.15,00. Sarà assegnata la squadra e dovrete comunicare la taglia della maglietta.
- •
- Vi verrà consegnato un braccialetto che i ragazzi devono portare tutti i giorni con loro durante l'oratorio (il braccialetto rileva la presenza, e se prenotata nelle attività, anche la presenza alla mensa).
- Contestualmente alla creazione dell'utenza da parte della Segreteria dell'Oratorio, il genitore riceverà la conferma dell'attivazione del profilo via mail insieme al nome utente e link per generare la password personale (verificare nella cartella degli spam).
- I genitori con **codice utente e password** potranno accedere alla piattaforma online sansone da pc o smartphone (non è obbligatorio scaricare l'applicazione)

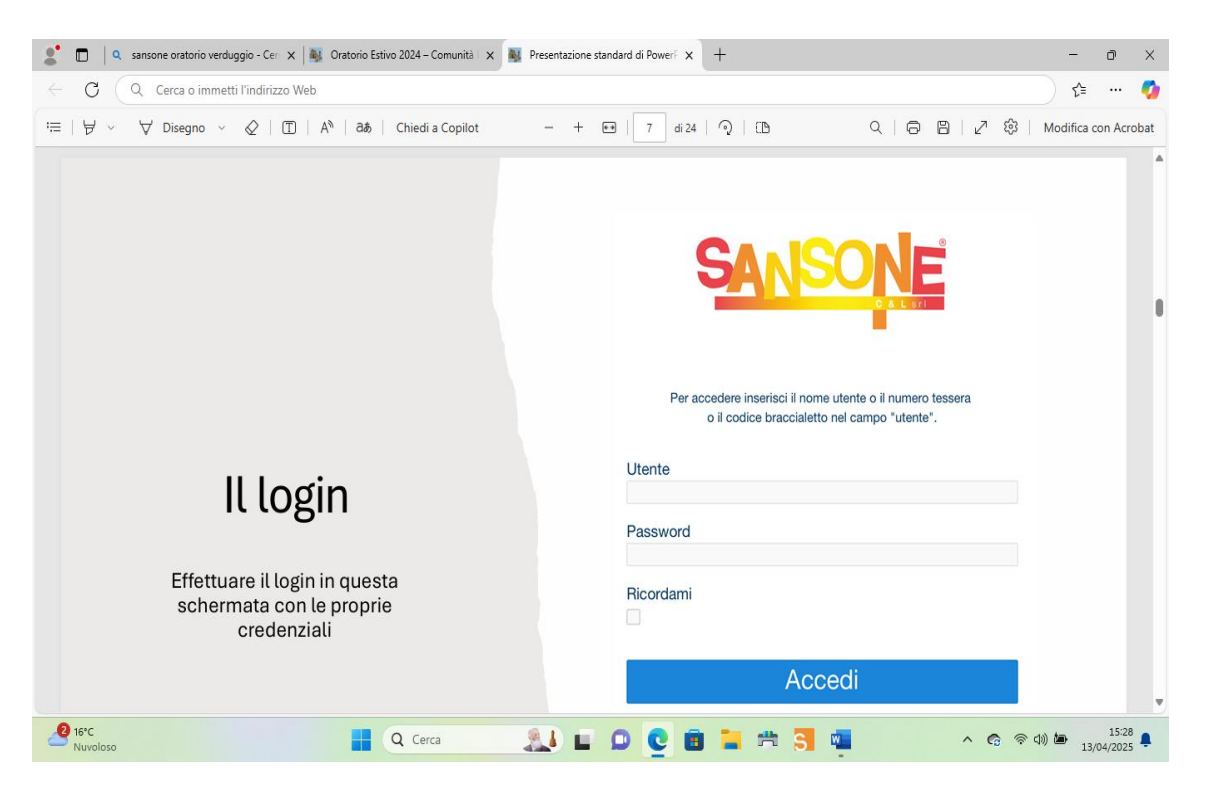

Ogni ragazzo ha un profilo protetto da password a cui il genitore può accedere e in cui sono memorizzati i dati personali, il credito e le iscrizioni effettuate.

I genitori attraverso l'accesso alla piattaforma potranno gestire l'iscrizione alle varie attività (settimana giornata intera, mezza giornata mattino, mezza giornata pomeriggio, mensa, gite e laboratori). Non è possibile frazione il pagamento della settimana in giorni.

Prima di procedere all'iscrizione della attività è necessario **caricare il credito** sulla piattaforma.

## La cassa istituzionale

Sansone funziona un po' come un conto prepagato. In sostanza, per ogni utente attivo esiste la propria cassa istituzionale, ossia il proprio conto in cui è possibile versare del denaro utile per tutte le operazioni. Se il conto è in positivo, o comunque con un credito sufficiente a soddisfare l'operazione richiesta, allora è possibile procedere; se contrariamente il conto è pari a  $\in$  0 o comunque con un credito insufficiente, l'operazione desiderata non potrà essere compiuta fintanto che non verrà effettuato un congruo versamento.

## Il versamento può essere fatto nei seguenti modi:

- Tramite contanti, obbligatoriamente presso la Segreteria in Oratorio, solo per la prima iscrizione generale.

- Tramite bonifico bancario attraverso il portale della vostra banca: Intestatario: Parrocchia San Cristoforo **IBAN: IT44C 05034 3351 0000 0000 00916** Causale: ACCREDITO SANSONE DI ... "NOME E COGNOME DEL RAGAZZO/A". Ricordiamo che il bonifico necessita uno o due giorni lavorativi; quindi, è bene effettuarlo in anticipo per avere il credito a disposizione ed iscriversi all'attività. - Entrando nel profilo è possibile gestire il pagamento tramite carta di credito direttamente online, attraverso pagamento con **PayPal.** Il servizio prevede delle commissioni sul totale da caricare!

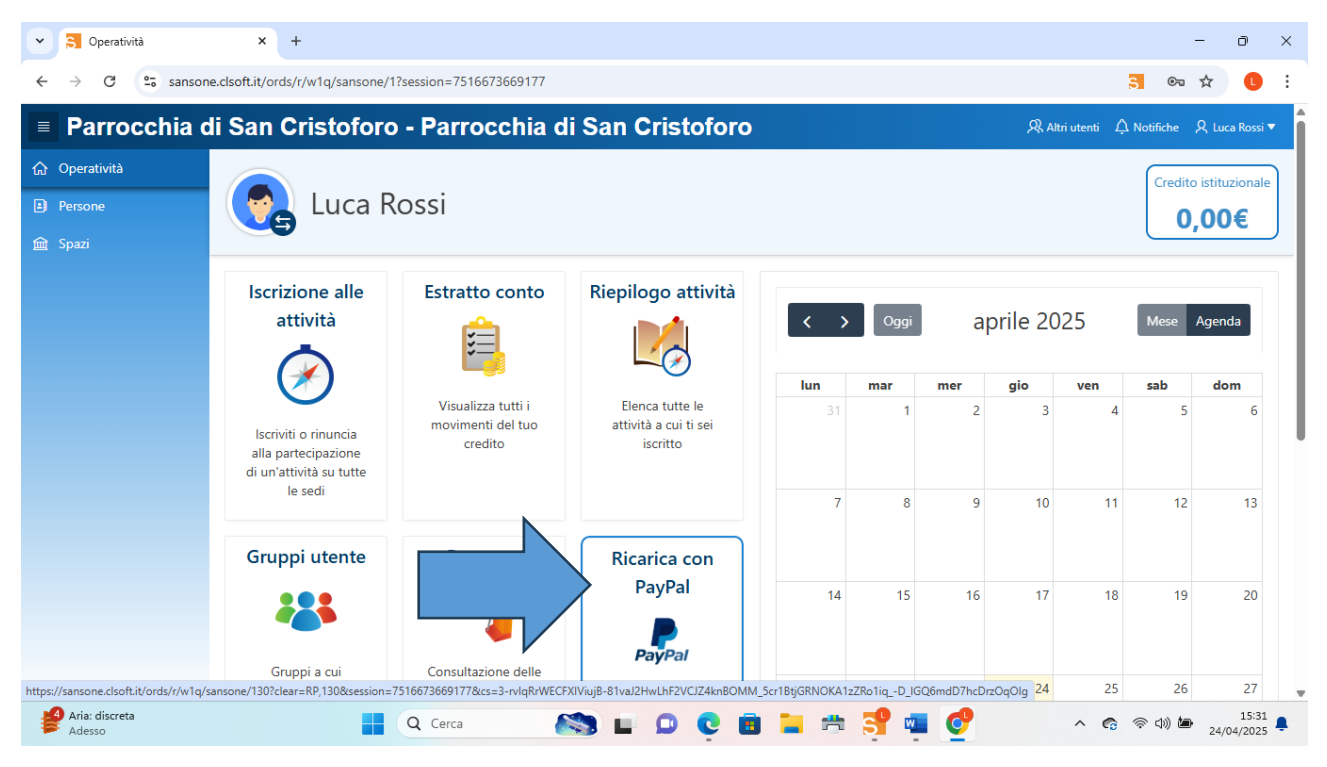

# Come ci si iscrive alle varie attività:

Scegliere l'icona ISCRIZIONE ALLE ATTIVITA'

| Operatività<br>Persone | Luca R                                                           | ossi                                               |                                                                  |     |      |     |          | $\Rightarrow$ | Credito | istituzion<br>),00€ |
|------------------------|------------------------------------------------------------------|----------------------------------------------------|------------------------------------------------------------------|-----|------|-----|----------|---------------|---------|---------------------|
| Spazi                  | Iscrizione alle<br>attività                                      | Estratto conto                                     | Riepilogo attività                                               | < > | Oggi | a   | orile 20 | )25           | Mese    | Agenda              |
|                        |                                                                  |                                                    |                                                                  | lun | mar  | mer | gio      | ven           | sab     | dom                 |
|                        | Iscriviti o rinuncia<br>alla partecipazione<br>di un'attività su | Visualizza tutti i<br>movimenti del tuo<br>credito | Elenca tutte le<br>attività a cui ti sei<br>iscritto             |     | 1    | 2   | 3        | 4             | 5       |                     |
|                        | tutte le sedi                                                    |                                                    |                                                                  | 7   | 8    | 9   | 10       | 11            | 12      | 1                   |
|                        | Gruppi utente                                                    | Presenze                                           | Ricarica con                                                     |     |      |     |          |               |         |                     |
|                        |                                                                  | 7                                                  | PayPal                                                           | 14  | 15   | 16  | 17       | 18            | 19      | 2                   |
|                        | Gruppi a cui<br>appartieni                                       | Consultazione delle<br>presenze                    | Effettua una ricarica<br>del tuo credito<br>tramite Paypal o una | 21  | 22   | 23  | 24       | 25            | 26      | 2                   |

• Scegliere ila parrocchia di Ossona

- Si seleziona la tipologia di attività: es. prima settimana +pranzo lunedì + pranzo martedì + ecc.
- Seleziona avanti

| Sansone - Iscrizione attività |             |                                                     |          |          |           |          |                       |            |             |           | :                   | - o x                |
|-------------------------------|-------------|-----------------------------------------------------|----------|----------|-----------|----------|-----------------------|------------|-------------|-----------|---------------------|----------------------|
| Parrocchia c                  | di San C    | Cristoforo - Parrocchia                             | di S     | San C    | ristofo   | oro      |                       |            |             | R Altr    | i utenti 🗘 Notifich | e 🎗 Luca Rossi ▼     |
| 分 Operatività                 |             |                                                     |          |          |           |          |                       |            |             |           | Cre                 | dito istituzionale   |
| Persone                       |             | Luca Rossi                                          |          |          |           |          |                       |            |             |           |                     | 50.00€               |
| 🟛 Spazi                       |             |                                                     |          |          |           |          |                       |            |             |           |                     |                      |
|                               | Operatività | \ Sedi \                                            |          |          |           |          |                       |            |             |           |                     |                      |
|                               | lscriz      | ioni                                                |          |          |           |          |                       |            |             |           |                     | Help 😮               |
|                               |             | Inizio attività dal                                 |          |          |           |          |                       |            |             |           |                     |                      |
|                               |             | Fine attività entro il                              |          |          |           |          |                       |            |             |           |                     |                      |
|                               | Qv          | Go A                                                | ctions 🗸 |          |           |          |                       |            | 🗌 Deselezi  | ona tutto | Seleziona tut       | to Avanti 🔊          |
|                               | Tipologia   | Attività                                            | lscrivi  | Rinuncia | Inizio ↑≞ | Fine     | Termine<br>Iscrizioni | Posti      | Prezzo<br>€ | Punti     | Gr.Att.Alternative  | Iscrizione           |
|                               | -           | CORSO DI FORMAZIONE PER ANIMATORI                   |          |          | 28/04/25  | 05/05/25 | 28/04/25 00:00        | Illimitati | 25,00       | 0         |                     | Da casa -<br>Singola |
|                               | Ŵ           | Iscrizione generale Oratorio estivo 2025 TOC<br>TOC |          | 0        | 08/06/25  | 25/07/25 | 21/07/25 00:00        | Illimitati | 15,00       | 0         |                     | Da casa -<br>Singola |
|                               | <b></b>     | Prima settimana GIORNATA INTERA                     | > 🗹      |          | 09/06/25  | 13/06/25 | 08/06/25 23:15        | Illimitati | 40,00       | 0         |                     | Da casa -<br>Singola |
|                               |             | Mensa Lunedi 09/06/2025                             |          |          | 09/06/25  | 09/06/25 | 09/06/25 07:00        | Illimitati | 5,00        | 0         |                     | Da casa -<br>Singola |
|                               | 1           | Prima settimana MEZZA GIORNATA MATTINO              |          |          | 09/06/25  | 13/06/25 | 08/06/25 23:15        | Illimitati | 32,00       | 0         |                     | Da casa -<br>Singola |
| 5 22°C<br>Soleggiato          |             | Q Cerca                                             |          |          | 0         | i 📜      | 🗯 💕 🛯                 | • 📀        | ц.          |           | ^ <b>G</b> 🖗 🕬      | 15:39<br>24/04/2025  |

• Conferma

| Sansone - Riepilogo iscrizioni    |                                                                                           |                                   |                            |                    |                       |                    |                    |                                   | :             | -                      | ) X              |  |
|-----------------------------------|-------------------------------------------------------------------------------------------|-----------------------------------|----------------------------|--------------------|-----------------------|--------------------|--------------------|-----------------------------------|---------------|------------------------|------------------|--|
| Parrocchia d                      | li San Cristoforo - Pa                                                                    | rrocch                            | nia di S                   | San Crist          | oforo                 |                    |                    | R Altri uter                      | nti 🗘 Noti    | fiche 🎗 Lu             | ca Rossi 🔻       |  |
| Operatività     Persone     Spazi | 👩 Luca Rossi                                                                              |                                   |                            |                    |                       |                    |                    |                                   |               | Credito istitu<br>50,0 | ızionale<br>O€   |  |
|                                   | Operatività \ Sedi \ Iscrizioni \ Conferma                                                |                                   |                            |                    |                       |                    |                    |                                   |               |                        |                  |  |
|                                   | Per completare i dati dell'iscrizione en<br>Eventuali <b>opzioni</b> sono valorizzate con | tra in "Dettag<br>n i valori pred | glio" delle at<br>lefiniti | tività cliccando s | ulla relativa "ma     | tita"              |                    |                                   |               |                        |                  |  |
|                                   | Q~                                                                                        | Go                                | Actions $\checkmark$       |                    |                       |                    |                    | Precedente     Conferma e Iscrivi |               |                        |                  |  |
|                                   | Attività                                                                                  | lscrivi ↓≓                        | Dettaglio                  | Segnalazione       | Inizio                | Fine               | Termine Iscrizioni | Nr.Partecipanti                   | Prezzo €      | Iscrizione             | Note             |  |
|                                   | Prima settimana GIORNATA INTERA                                                           | Si                                | 1                          |                    | 09/06/2025            | 13/06/2025         | 08/06/2025         | 1                                 | 40,00         | Saldo                  |                  |  |
|                                   |                                                                                           |                                   |                            |                    |                       |                    |                    |                                   | 40,00         |                        |                  |  |
|                                   |                                                                                           |                                   |                            |                    |                       |                    |                    |                                   |               | 1                      | - 1 of 1         |  |
|                                   |                                                                                           |                                   |                            |                    |                       |                    |                    |                                   |               |                        |                  |  |
|                                   | Servizio realizzato e gestito da $\mathbb{CSL}$ (P.I. 00                                  | 0866280969)                       |                            | Copyright reg      | istrato sin dal 19 gi | ugno 2009, Nr. 007 | 7240               |                                   |               | priva                  | cy & policy      |  |
| 5 22°C<br>Soleggiato              | Q Cerca                                                                                   |                                   |                            |                    | . 💼 들                 | 📥 💕                | 💵 🔮 📮              | ~ (                               | <b>බ</b> ඉ බා | 24/04                  | 15:42<br>/2025 📮 |  |

• Il credito risulta scalato ed il ragazzo iscritto

| Sansone - Iscrizione attività |               |                                                     |          |          |           |          |                       |            |             |           | :                   | - o ×                     |
|-------------------------------|---------------|-----------------------------------------------------|----------|----------|-----------|----------|-----------------------|------------|-------------|-----------|---------------------|---------------------------|
| Parrocchia d                  | li San C      | ristoforo - Parrocchia                              | di S     | San C    | ristofo   | oro      |                       |            |             | R Altr    | i utenti 🗘 Notifich | e 🞗 Luca Rossi ▼          |
| 分 Operatività                 |               |                                                     |          |          |           |          |                       |            |             |           | Cre                 | dito istituzionale        |
| Persone                       |               | Luca Rossi                                          |          |          |           |          |                       |            |             |           |                     | 10.00€                    |
| 盦 Spazi                       |               |                                                     |          |          |           |          |                       |            |             |           |                     |                           |
|                               | Operatività \ | Sedi \                                              |          |          |           |          |                       |            |             |           |                     |                           |
|                               | lscriz        | ioni                                                |          |          |           |          |                       |            |             |           |                     | Help 😮                    |
|                               |               |                                                     |          |          |           |          |                       |            |             |           |                     |                           |
|                               |               | Inizio attività dal                                 |          |          |           |          |                       |            |             |           |                     |                           |
|                               |               | Fine attività entro il                              |          |          |           |          |                       |            |             |           |                     |                           |
|                               | Qv            | Go A                                                | ctions ~ |          |           |          |                       | C          | Deselezio   | ona tutto | Seleziona tut       | to Avanti 🔉               |
|                               | Tipologia     | Attività                                            | lscrivi  | Rinuncia | Inizio ↑≞ | Fine     | Termine<br>Iscrizioni | Posti      | Prezzo<br>€ | Punti     | Gr.Att.Alternative  | Iscrizione                |
|                               | ·             | CORSO DI FORMAZIONE PER ANIMATORI                   |          |          | 28/04/25  | 05/05/25 | 28/04/25 00:00        | Illimitati | 25,00       | 0         |                     | Da casa -<br>Singola      |
|                               | ÷\$           | Iscrizione generale Oratorio estivo 2025 TOC<br>TOC |          | 0        | 08/06/25  | 25/07/25 | 21/07/25 00:00        | Illimitati | 15,00       | 0         |                     | Da casa -<br>Singola      |
|                               | $\checkmark$  | Prima settimana GIORNATA INTERA                     |          | ∕⊘       | 09/06/25  | 13/06/25 | 08/06/25 23:15        | Illimitati | 40,00       | 0         |                     | Da casa -<br>Singola      |
|                               |               | Mensa Lunedi 09/06/2025                             |          |          | 09/06/25  | 09/06/25 | 09/06/25 07:00        | Illimitati | 5,00        | 0         |                     | Da casa -<br>Singola      |
|                               |               | Prima settimana MEZZA GIORNATA MATTINO              |          |          | 09/06/25  | 13/06/25 | 08/06/25 23:15        | Illimitati | 32,00       | 0         |                     | Da casa -<br>Singola      |
| 5 22°C<br>Soleggiato          |               | Q Cerca                                             |          |          | Ç I       | i 🖬      | 🗯 📑 🖬                 | • 🕐        | <b>-</b>    |           | へ 🙃 奈 🕬             | tan 15:44<br>24/04/2025 ₽ |

• Entrando nell'icona Riepilogo attività potrete verificare le attività a cui risulta iscritto il ragazzo

| Sansone - Riepilogo Attività                                    |                                                       |                |           |          |          |                     |                  |                  |      |                           |                  |                 | - 0 ×                                |
|-----------------------------------------------------------------|-------------------------------------------------------|----------------|-----------|----------|----------|---------------------|------------------|------------------|------|---------------------------|------------------|-----------------|--------------------------------------|
| Parrocchia d                                                    | di San Cristoforo -                                   | Parro          | cchia d   | di San   | Cri      | stoforo             |                  |                  |      |                           | R Altri utenti   | Å Notifiche     | ・ 久 Luca Rossi マ                     |
| <ul> <li>Operatività</li> <li>Persone</li> <li>Spazi</li> </ul> | Duca Ros                                              | ssi            |           |          |          |                     |                  |                  |      |                           |                  | Crea<br>1       | dito istituzionale<br>I <b>0,00€</b> |
|                                                                 | operatività \<br>Riepilogo attiv                      | ità            |           |          |          |                     |                  |                  |      |                           |                  |                 | Help 🕐                               |
|                                                                 | Periodo dal 24<br>al                                  | 4/04/2025      |           |          |          |                     |                  |                  |      |                           |                  |                 |                                      |
|                                                                 | Q×                                                    |                | Go Actic  | ons 🗸    |          |                     |                  |                  |      |                           |                  |                 |                                      |
|                                                                 | Attività                                              | Località       | Inizio ↑≞ | Fine     | Note     | Partecipanti        | Importo          | Registrato<br>il | Area | Тіро                      | Classe           | Opzione<br>1    | Opzione 2                            |
|                                                                 | Iscrizione generale Oratorio estivo<br>2025 TOC TOC   | Ossona         | 08/06/25  | 25/07/25 | -        | 1                   | -15              | 24/04/25         | -    | Oratorio                  | 5°<br>Elementare | -               | Maglietta<br>taglia S                |
|                                                                 | Prima settimana GIORNATA<br>INTERA                    | OSSONA         | 09/06/25  | 13/06/25 | -        | 1                   | -40              | 24/04/25         | -    | lscrizione<br>settimanale | 5°<br>Elementare | -               | -                                    |
|                                                                 | 1 - 2 of 2                                            |                |           |          |          |                     |                  |                  |      |                           |                  |                 |                                      |
|                                                                 |                                                       |                |           |          |          |                     |                  |                  |      |                           |                  |                 |                                      |
|                                                                 | Servizio realizzato e gestito da $\textcircled{CEL}($ | P.I. 008662809 | 969)      | (        | Copyrigh | t registrato sin da | al 19 giugno     | 2009, Nr. 00724  | 10   |                           |                  |                 | privacy & policy                     |
| 3 22°C<br>Soleggiato                                            |                                                       | erca           | 8         |          | ٥        | ç 🗉                 | <mark>:</mark> = | = <mark>3</mark> | w    | ъ 🎸                       | ^ <b>G</b>       | \$ \$) <b>b</b> | 16:31<br>24/04/2025                  |

Controllare sempre nella colonna "termine iscrizioni" la data limite per effettuare la prenotazione oppure la rinuncia all'attività con il relativo riaccredito. Nella schermata attività vengono riepilogati gli elementi essenziali dell'evento: la descrizione, il costo, i posti disponibili e il termine d'iscrizione.

Icona Estratto conto: permette di visualizzare i movimenti del proprio credito

| Sansone - Estratto Conto            |                        |                    |                                                        |                                 |                                                |               |       |                  |          |                | :                          | - 0                    |  |  |
|-------------------------------------|------------------------|--------------------|--------------------------------------------------------|---------------------------------|------------------------------------------------|---------------|-------|------------------|----------|----------------|----------------------------|------------------------|--|--|
| Parrocchia d                        | di Sar                 | <b>Cristo</b>      | foro - Parroc                                          | chia di Sa                      | an Cristofo                                    | ro            |       |                  | ي        | 🕄 Altri utenti | 슈 Notifiche                | R, Luisa Zoccatelli ▼  |  |  |
| ☆ Operatività                       |                        |                    |                                                        |                                 |                                                |               |       |                  |          |                | Cre                        | dito istituzionale     |  |  |
| 🚯 Segreteria                        |                        | ) Luc              | a Rossi                                                |                                 |                                                |               |       |                  |          |                |                            | 0 00€                  |  |  |
| Persone                             |                        |                    |                                                        |                                 |                                                |               |       |                  |          |                |                            |                        |  |  |
| C⇒ Presenze                         | Operativ               | ità \              |                                                        |                                 |                                                |               |       |                  |          |                |                            |                        |  |  |
|                                     | Esti                   | ratto co           | onto                                                   |                                 |                                                |               |       |                  |          |                |                            | Help 🕜                 |  |  |
|                                     |                        |                    |                                                        | -                               |                                                |               |       |                  |          |                |                            |                        |  |  |
|                                     | Periodo dal p1/01/2025 |                    |                                                        |                                 |                                                |               |       |                  |          |                |                            |                        |  |  |
|                                     |                        |                    | al                                                     |                                 |                                                |               |       |                  |          |                |                            |                        |  |  |
|                                     | Q~                     |                    | G                                                      | o Actions ∽                     |                                                |               |       |                  |          |                |                            |                        |  |  |
|                                     |                        | Data<br>Operazione | Descrizione                                            | Sede                            | Note                                           | Istituzionale | Punti | Partecipanti     | Inizio   | Fine           | Tipo attivita              | Causale                |  |  |
|                                     |                        |                    | Riporto saldo                                          |                                 |                                                |               |       |                  |          |                |                            |                        |  |  |
|                                     | 1                      | 24/04/25           | Versamento Contanti                                    | Parrocchia di<br>San Cristoforo |                                                | 50,00         | 0     | 0                |          |                |                            | Versamento<br>Contanti |  |  |
|                                     | 1                      | 24/04/25           | Versamento Contanti                                    | Parrocchia di<br>San Cristoforo | Quota iscrizione<br>oratorio estivo TOC<br>TOC | 15,00         | 0     | 0                |          |                |                            | Versamento<br>Contanti |  |  |
|                                     | 1                      | 24/04/25           | Iscrizione generale<br>Oratorio estivo 2025<br>TOC TOC | Parrocchia di<br>San Cristoforo |                                                | -15,00        | 0     | 1                | 08/06/25 | 25/07/25       | Oratorio                   | Iscrizione<br>evento   |  |  |
|                                     | 1                      | 24/04/25           | Prima settimana<br>GIORNATA INTERA                     | Parrocchia di<br>San Cristoforo |                                                | -40,00        | 0     | 1                | 09/06/25 | 13/06/25       | Iscrizione                 | Iscrizione             |  |  |
| Temperatura att<br>Supera il record |                        |                    | Q Cerca                                                |                                 | E D C                                          | i 📒           | =     | <mark>5</mark> 🏨 | w        |                | <ul> <li>중 (10)</li> </ul> | 17:13<br>24/04/2025    |  |  |

# Giroconto credito a fratelli

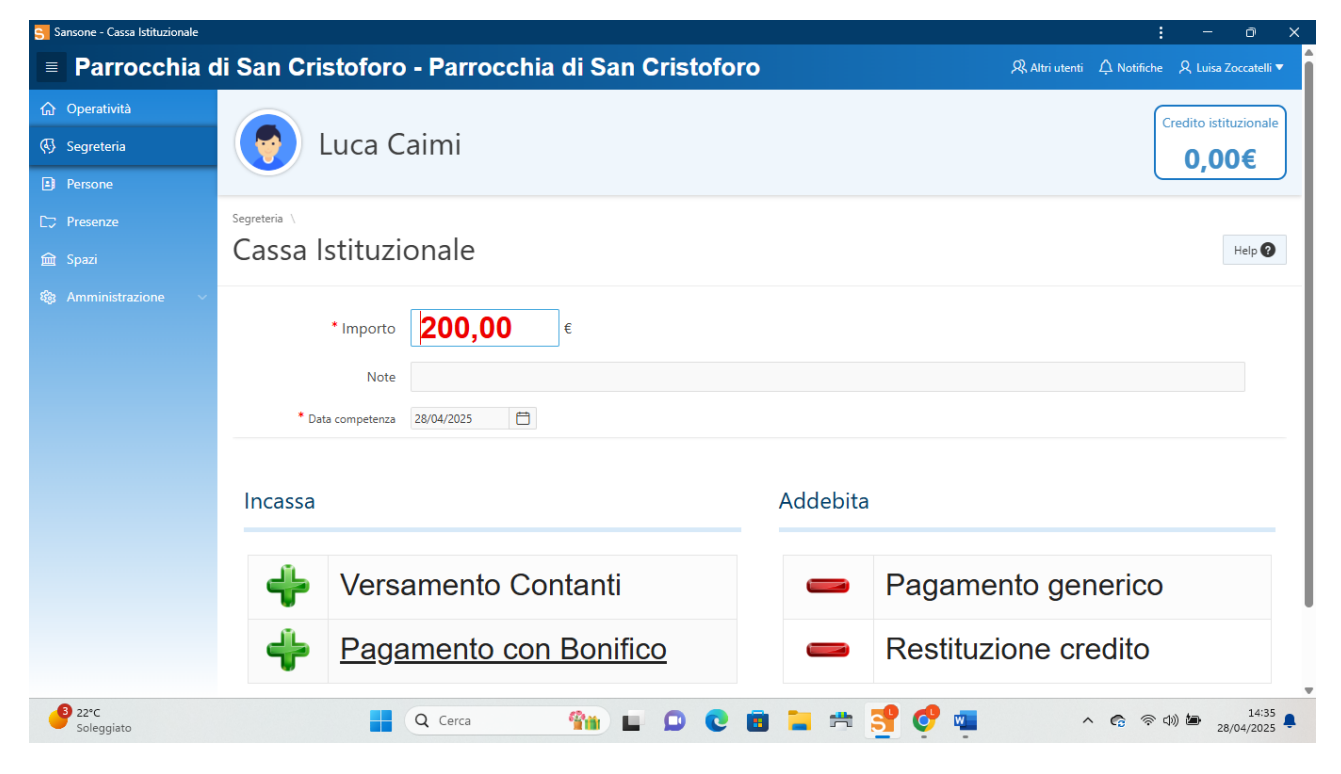

Giro parte una parte del credito su altro fratello/sorella

- 1. Scegli sposta credito istituzionale
- 2. Inserisci l'importo che intendi girare
- 3. Scegli il fratello/sorella proposti

| Sansone - Persona - Portafoglio                                                            |                                                                                           |                                                |                                     |                                  | : - o ×                                                                                                    |
|--------------------------------------------------------------------------------------------|-------------------------------------------------------------------------------------------|------------------------------------------------|-------------------------------------|----------------------------------|----------------------------------------------------------------------------------------------------|
| Parrocchia d                                                                               | li San Cristoforo - Parroc                                                                | chia di San Cristofo                           | oro                                 |                                  | ९२ Altri utenti                                                                                                    |
| <ul> <li>ᢙ Operatività</li> <li></li></ul>                                                 | 😡 Luca Caimi                                                                              |                                                |                                     |                                  | Credito istituzionale                                                                                                    |
| Persone       C::     Presenze       Image: Spazi       Image: Spazi       Amministrazione | Anagrafica F<br>Portafoglio<br>Credito Istituz<br>nale Fami<br>Pu Clicca sul nome del fam | 100<br>0<br>0,00 e il credito                  |                                     | ×                                | te Portafoglio Utente Sansone Sposta credito Istituziogue Consulta Estratto Conto Versa credito Azzera Credito ISTITUZIONALE |
| _                                                                                          | Spesa massi<br>giornalia<br>Tutt le attiv<br>gratu<br>E<br>Sconti su tipologie attività   | Residenza<br>Ossona, Via bosi5<br>20010, Bosi5 | Nato il<br>30/04/2012<br>01/04/2015 | Credito<br>0,00<br>0,00<br>1 - 2 |                                                                                                    |
| 32°C<br>Soleggiato                                                                         | Q Cerca                                                                                   | <b>***</b> • • • •                             | 🖻 🐂 📑 🕯                             | og 🔹 🥵                           | へ <b>6</b> 奈 (4)) <b>(</b> 14:36<br>28/04/2025                                                                               |

• L'importo risulta accreditato sulla sorella

| Sansone - Pe       | rsona - Residenza |                          |                                                | : - @ ×                                                           |
|--------------------|-------------------|--------------------------|------------------------------------------------|-------------------------------------------------------------------|
| ≡ Par              | rocchia c         | li San Cristoforo -      | Parrocchia di San Cristoforo                   | 🎗 Altri utenti Ậ Notifiche  Luisa Zoccatelli ▼                    |
| ☆ Operativi        | ità               |                          |                                                | Credito istituzionale                                             |
| 🚯 Segreteri        | ia                | 🛛 😥 Diana Ca             | aimi                                           | 100.00€                                                           |
| Persone            |                   |                          |                                                |                                                                   |
| CT Presenze        |                   |                          |                                                | 등 Moduli 등 🔟 🗟 才 Invia Messaggio                                  |
|                    |                   |                          |                                                |                                                                   |
|                    |                   | Anagrafica Famiglia      | Rubrica Gruppi Classi Salute Foto Allegati Sac | ramenti Note Riservate Attività Svolte Portafoglio Utente Sansone |
|                    |                   | * Cognome                | Caimi                                          |                                                                   |
|                    |                   | * Nome                   | Diana                                          |                                                                   |
|                    |                   | Sede di riferimento      | arrocchia di San Cristoforo - Ossona           |                                                                   |
|                    |                   | Attivo                   | Si 🔘 No                                        |                                                                   |
|                    |                   | Nascita Q. Ricerca Comun | Modifica OSSONA                                |                                                                   |
|                    |                   | Сар                      | 20013                                          |                                                                   |
|                    |                   | Comune                   | Magenta                                        |                                                                   |
|                    |                   | Provincia                | Mi                                             |                                                                   |
| 3 22°C<br>Soleggia | ato               | Q C                      | erca 🧌 🖬 💭 💽 🖪 📜                               | 🚓 字 😍 🚛 📮 🔹 ^ 🝖 🖘 🗁 14:38 🖡                                       |